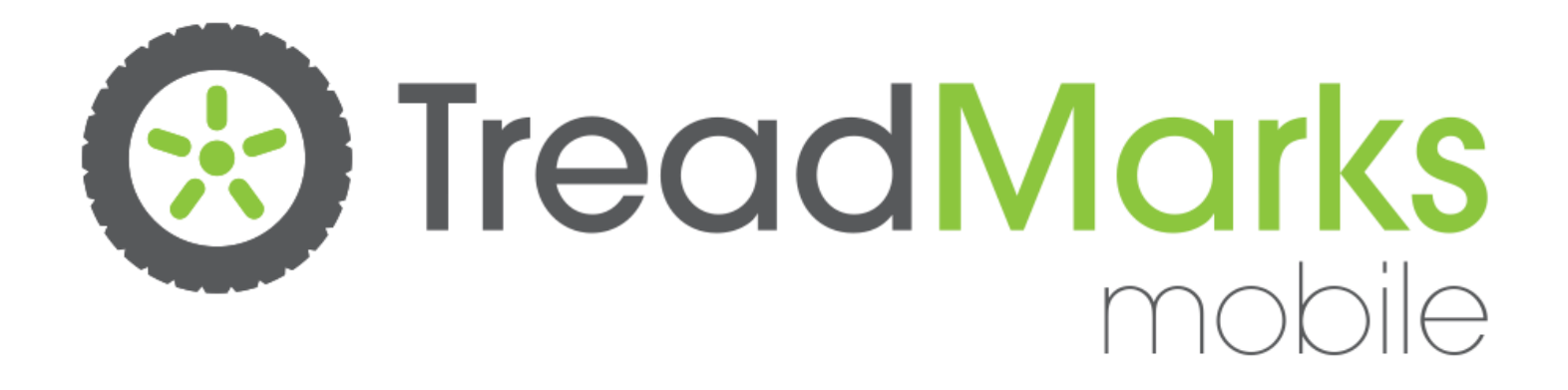

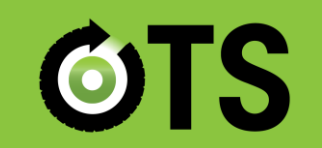

Rethink your relationship with tires

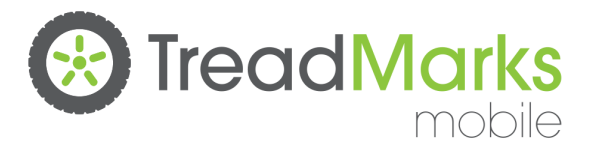

#### What is TreadMarks Mobile?

- Application (app) developed by OTS that runs on an iPad Mini.
- Electronic manifest system that replaces the paper forms currently used by Collectors and Haulers (TCR forms)
- Captures all the components of a form electronically, including supporting documentation such as scale tickets.
- Transmits your forms (transactions) to OTS over a WiFi Internet connection.
- Participants identified with QR Codes.

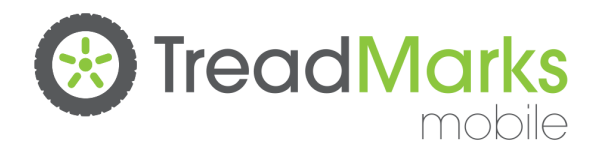

### When is this happening?

- Week of June 2 OTS sends out QR code signage to all registered Collectors
- July 1 Collectors <u>MUST</u> report used tire volumes collected/generated as of this date through the existing online reporting system
- July 7 Haulers will receive and begin using their iPads
- August 1 TreadMarks Mobile fully implemented

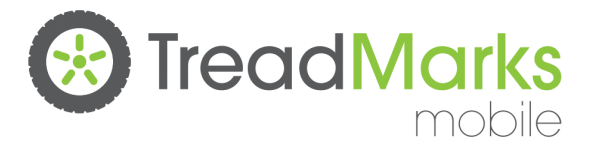

### What changes for Collectors?

- Each Collector will be required to post a unique QR code.
- When a Hauler picks up tires, they will scan your QR code.
- You will verify the tire counts and provide your signature on the iPad.
  - For the July-August period Collectors will have to manually enter form data for pick-ups in July, pick-ups after August 1 will automatically be uploaded to your account
- To submit your claim, you will login to the existing online system, verify your transaction counts, and click to submit.

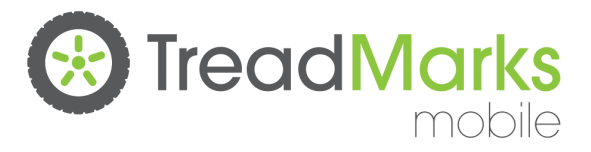

#### **QR** Codes

- A QR code is a bar code that can be scanned by electronic devices.
- Your QR code contains your registration number, and is scanned by the Hauler at the time of tire pickup.
- QR codes will be mailed to Collectors the week of June 2.
- Photocopying or moving the QR code is prohibited – may lead to OTS deleting tire quantities from a Collectors claim

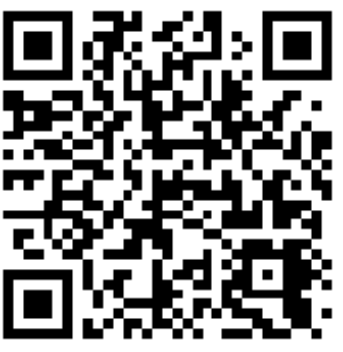

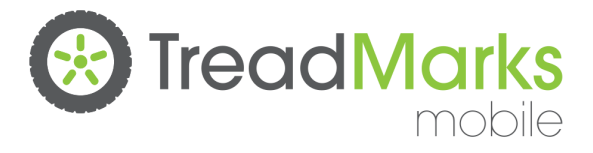

**QR** Codes

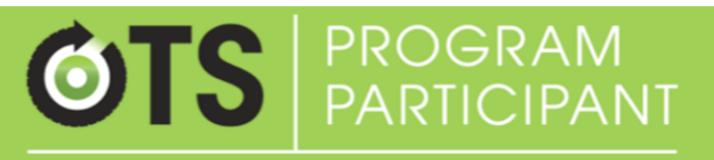

Rethink your relationship with tires

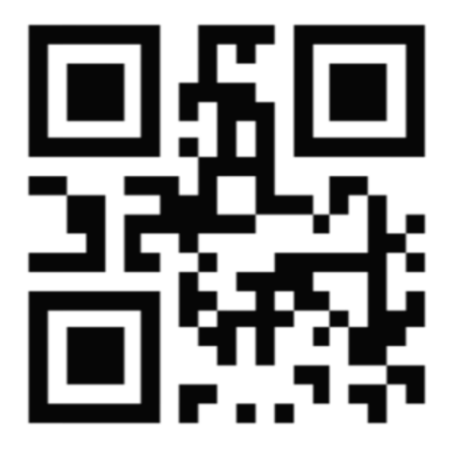

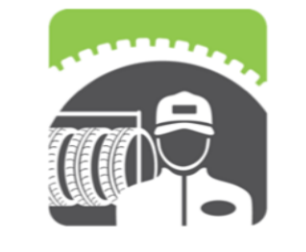

Zachary's Auto Garage 2000233-001

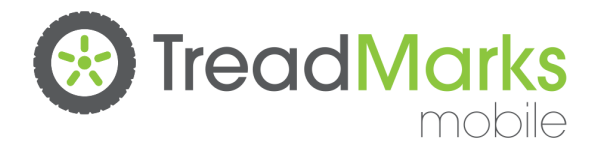

#### QR Codes

- <u>All Collectors must have the QR code in</u> <u>place for any TCR pick-ups as of August 1,</u> <u>2014</u>
- <u>Tire pick-ups at Collectors without a QR</u> code as of this date must go on a UCR form
  <u>NO CA or TI will be paid</u>
- OTS is undertaking a significant outreach effort to Collectors to ensure all have QR codes in place by this date
  - Webinars through late-May to mid-July
  - E-mail blasts through June and July
  - Outreach to Collector Associations
- For all inquiries contact OTS at info@rethinktires.ca.

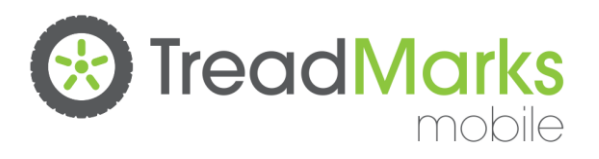

#### Paper vs. App

|                                                                                                    | CEIPT FORM                                                                             | TCR 10120981                           |  |  |  |
|----------------------------------------------------------------------------------------------------|----------------------------------------------------------------------------------------|----------------------------------------|--|--|--|
| COID This form may be used for both "Generated" and "Collected"<br>Enter a 0 where appropriate. NOTE: Generated fires are                                       | ires. All Fields are mandatory on this form.<br>not eligible for Collection Allowance. | PICK-UP DATE: DD / MMM / YY            |  |  |  |
| PART 1: COLLECTOR / GENERATOR Retain a copy for the purpo                                                                                                    | n) is complete before signing this form.<br>of inventory reporting.                    |                                        |  |  |  |
| Registration Number                                                                                                    | TIRE TYPE: DEFINITIONS AVAIL<br>www.ontarioT                                           | LABLE AT Quantity (units)              |  |  |  |
| Company Nanie                                                                                                    | 1. Passenger & Light Truck Tires                                                       |                                        |  |  |  |
| Address (Tire pick-up location)                                                                                                    | 2. Medium Truck Tires                                                                  |                                        |  |  |  |
| City                                                                                                    | 3. Agricultural Drive & Logger Ski                                                     | dder Tires                             |  |  |  |
| Telephone _()                                                                                                    | 4. Small and Large Industrial Tire                                                     | s                                      |  |  |  |
| I certify that these used tires were accumulated in Ontario after Aug. 31, 200                                                                                  | 5. Small OTR Tires                                                                     |                                        |  |  |  |
| Signature of Collector representative                                                                                                    | 6. Medium OTR Tires                                                                    |                                        |  |  |  |
| Print Name ,                                                                                                    | 7. Large OTR Tires                                                                     |                                        |  |  |  |
| These tires are "Generated" and therefore not eligible for payment of the<br>Collection Allowance by OTS.                                                       | 8. Giant OTR Tires                                                                     |                                        |  |  |  |
|                                                                                                    |                                                                                        |                                        |  |  |  |
| PART 2: HAULER Retain a copy for the purpose of inventory reporting.                                                                                            |                                                                                        |                                        |  |  |  |
| Registration Number                                                                                                    | I certify picking up the quantities o                                                  | f tires noted above.                   |  |  |  |
| Company Name                                                                                                    | Signature of Hauter                                                                    |                                        |  |  |  |
| Contact Telephone # _()                                                                                                    |                                                                                        |                                        |  |  |  |
|                                                                                                    | PTER INDER                                                                             | /                                      |  |  |  |
| Generated Tires are used tires produced from an organization's internal open<br>Allowance but will be picked up for no charge according to the conditions of th | ations (e.g. corporate fleet vehicles) th<br>e Used Tires Program Plan.                | at are not eligible for the Collection |  |  |  |
| Collected Tires are used tires received from Ontario residents that are eligible<br>Program Plan.                                                               | for the Collection Allowance accordin                                                  | g to the conditions of the Used Tires  |  |  |  |
| "Generated" and "Collected" tires must be reported on separate forms.                                                                                           |                                                                                        |                                        |  |  |  |
| White - OTS Yellow - HAULER Pink - COLLECTOR                                                                                                    |                                                                                        | TCR-ve3 5he                            |  |  |  |

| No Service 🗢    |                | 9:28 AM               |              | * 85% 🗩 + |
|-----------------|----------------|-----------------------|--------------|-----------|
| < Back          | TCR 19639      | 95909                 |              | 0         |
|                 | Transaction Ir | nformation            | $\sim$       | Ø         |
|                 | Hauler         | MACPHATTER GROUP INC  | $\sim$       | Ø         |
| <b>③</b>        | Collector      | KELLY AUTO SERVICE    | $\sim$       | Ø         |
|                 | Tire Quantitie | S                     | $\sim$       | Ø         |
|                 | Eligibility    |                       | $\checkmark$ |           |
|                 | Photos (option | al)                   | $\sim$       | 0         |
| aipt            | Comments (or   | otional)              | $\sim$       | Ø         |
| Collection Rece |                |                       |              |           |
| Tire (          | Co             | nfirm, Sign, Submit 💙 |              |           |
|                 |                |                       |              |           |

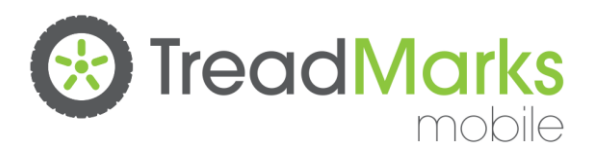

#### **Tire Counts**

| TYPE: DEFINITIONS AVAILABLE AT      | Quantity (units) | No Service 🗢 |       |                   | 8:52 AM        |                          |          |
|-------------------------------------|------------------|--------------|-------|-------------------|----------------|--------------------------|----------|
| ssenger & Light Truck Tires         |                  | < Back       | TCR   | 196395            | 909            |                          |          |
|                                     |                  |              | -     | -                 |                |                          |          |
| n Truck Tires                       |                  |              | Enter | Tire Quant        | ities          |                          |          |
| Itural Drive & Logger Skidder Tires |                  |              | 46    | 5 Passenge        | er and Light T | ruck Tires               |          |
| all and Large Industrial Tires      |                  | s /          | (     | <b>)</b> Medium   | Truck Tires    |                          |          |
| OTR Tires                           |                  |              |       | 2 Agricultu       | ral Drive & Lo | ogger Skiddei            | r        |
| ium OTR Tires                       |                  |              | (     | Small and         | d Large Indus  | trial Tires              |          |
| rge OTR Tires                       |                  |              | (     | Small OT          | R Tires        |                          |          |
| iant OTR Tires                      |                  |              | (     | <b>)</b> Medium   | OTR Tires      |                          |          |
|                                     |                  |              | (     | <b>)</b> Large OT | R Tires        |                          |          |
|                                     |                  |              | (     | Giant OT          | R Tires        |                          |          |
|                                     |                  | pt           |       | -                 |                |                          |          |
|                                     |                  | Cei          |       |                   |                |                          |          |
|                                     |                  | Re           |       |                   |                |                          |          |
|                                     |                  | U U          |       | 1                 | 2              | З                        |          |
|                                     |                  | ect          |       |                   |                |                          |          |
|                                     |                  | olle         |       | 4                 | 5              | 6                        |          |
|                                     |                  | e<br>O       |       | 7                 | 8              | 9                        | <b>`</b> |
|                                     |                  | Ē            |       |                   |                |                          |          |
|                                     |                  |              |       | DONE              | 0              | $\langle \times \rangle$ |          |

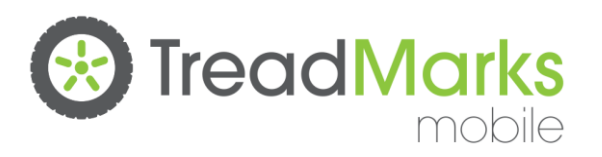

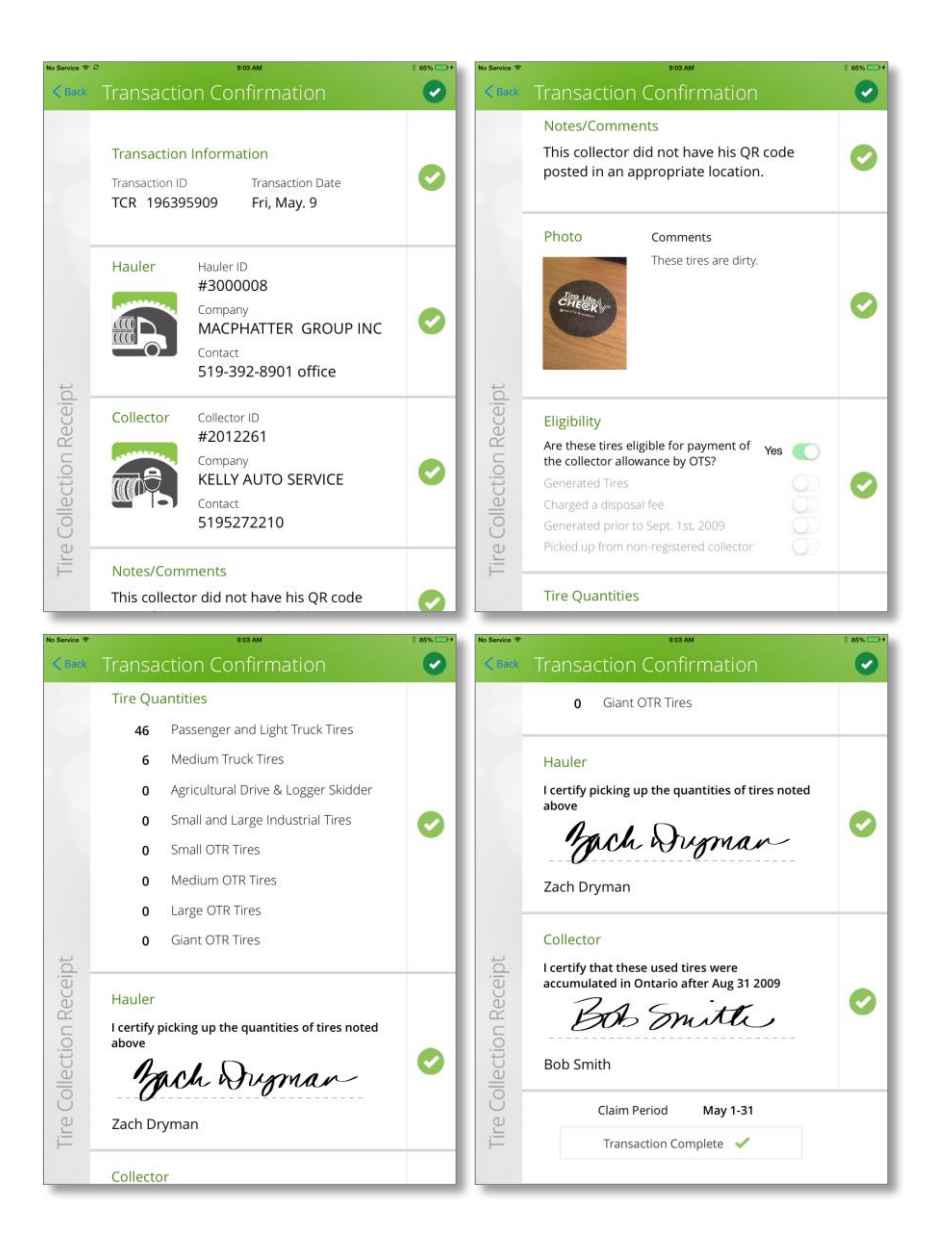

### Verifying the Claim with the Hauler

- Hauler will review the transaction with you on the iPad.
- You will need to ensure that your Collector information, tire counts, and eligibility are correct.
- The Hauler can make any changes to the TCR prior to signatures.

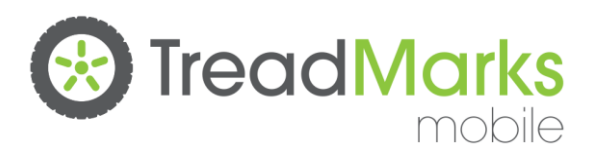

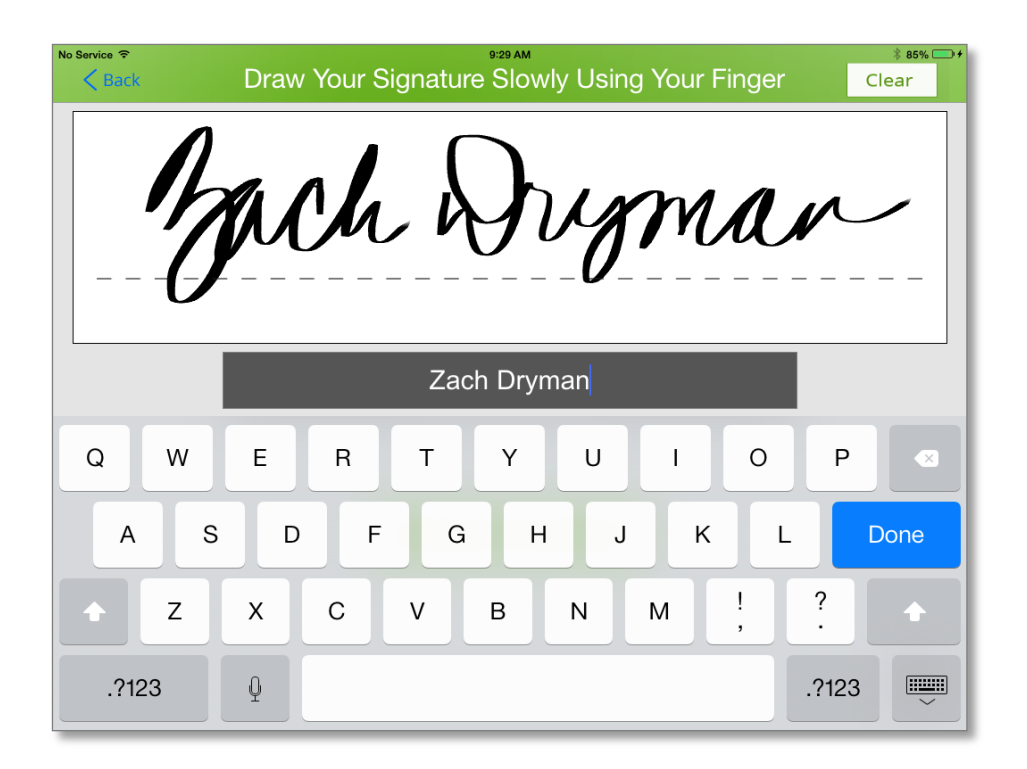

### Signing the TCR Transaction

- Use your finger to draw your signature on the iPad.
- Type in your first and last name using the onscreen keyboard.

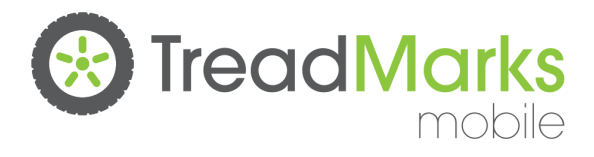

## Viewing TCRs Online

- TCR information from TreadMarks Mobile appears on your existing online portal.
- You cannot edit or delete Mobile transactions.

|      |        | Date      | Form<br>Type | Form<br>Number | Hauler<br>Number | Generated<br>Tires | PLT | мт | AG/LS | IND | SOTR | MOTR | LOTR | GOTR | Eligible<br>for<br>Payment |
|------|--------|-----------|--------------|----------------|------------------|--------------------|-----|----|-------|-----|------|------|------|------|----------------------------|
| edit | delete | 2014-2-12 | TCR          | 12345672       | 3000008          | N                  | 345 | 34 | 0     | 0   | 0    | 0    | 0    | 0    | Y                          |
| edil | delete | 2014-1-12 | TCR          | 12334344       | 3000008          | N                  | 232 | 2  | 0     | 3   | 0    | 0    | 0    | 0    | Y                          |

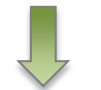

|      |     | Date      | Form<br>Type | Form<br>Number | Hauler<br>Number | Generated<br>Tires | PLT | мт | AG/LS | IND | SOTR | MOTR | LOTR | GOTR | Eligible<br>for<br>Payment |
|------|-----|-----------|--------------|----------------|------------------|--------------------|-----|----|-------|-----|------|------|------|------|----------------------------|
| view | v 🛞 | 2014-2-12 | TCR          | 12345672       | 3000008          | N                  | 345 | 34 | 0     | 0   | 0    | 0    | 0    | 0    | Y                          |
| view | v 🛞 | 2014-1-12 | TCR          | 12334344       | 3000008          | N                  | 232 | 2  | 0     | 3   | 0    | 0    | 0    | 0    | Y                          |

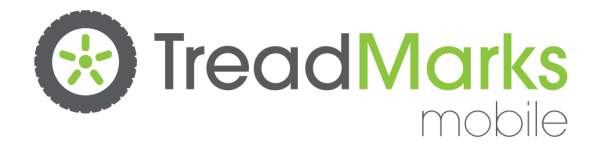

### Submitting Your Claim

- 1. Log in to your account on the OTS website as you normally do
- 2. Verify the transactions
- 3. Click 'Submit Claim'

| Tire Type | Tire Count (A) | Collector Allowance (B) | Collector Amount (A X B) |
|-----------|----------------|-------------------------|--------------------------|
| PLT       | 345            | \$ 0.88                 | \$ 303.60                |
| MT        | 34             | \$ 3.05                 | \$ 103.70                |
| AG/LS     | 0              | \$0                     | \$ 0.00                  |
| IND       | 0              | \$ 3.05                 | \$ 0.00                  |
| SOTR      | 0              | \$ 3.05                 | \$ 0.00                  |
| MOTR      | 0              | \$ 3.05                 | \$ 0.00                  |
| LOTR      | 0              | \$ 3.05                 | \$ 0.00                  |
| GOTR      | 0              | \$ 3.05                 | \$ 0.00                  |

Estimated amount payable according to the data entered till date: \$ 407.30 Applicable Taxes - HST(13.00%): \$ 52.95 Total Estimated amount payable according to the data entered till date: \$ 460.25

\_\_\_\_\_

I certify the information listed in this claim is correct and complete

I certify these tires were collected or generated in Ontario after Aug. 31 2009

Previous Page Submit Claim

# Reporting periods and deadlines will remain the same.

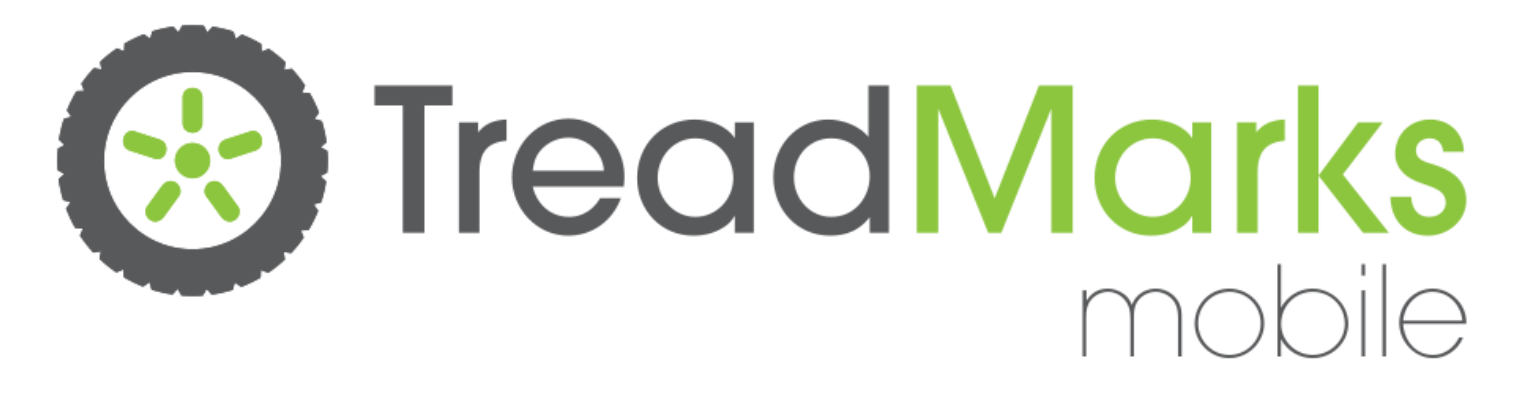

#### **TCR** Demonstration

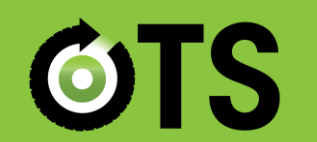

Rethink your relationship with tires

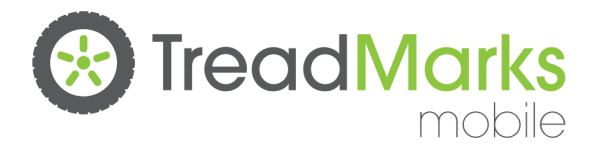

#### **Collectors FAQs**

I have not received my QR Code sign, what do I do? OTS can send you a new sign, e-mail info@rethinktires.ca to request a new one.

My QR code sign was damaged, how do I get a new one? OTS can send you a new sign, e-mail info@rethinktires.ca to request a new one.

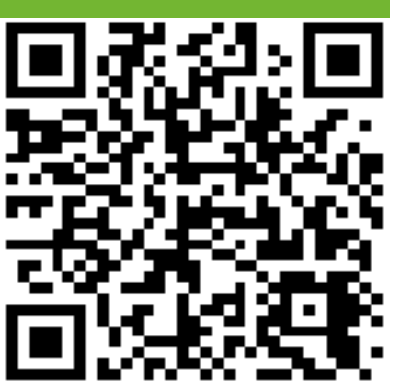

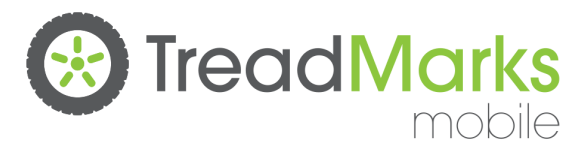

## **Collectors FAQs**

I do not know how to access my account or file a Claim, how do I get help? E-mail OTS to request help in accessing your account, and join a Collector webinar.

# How do I register for an OTS webinar?

Visit <u>www.rethinktires.ca</u> to review the dates, and e-mail <u>info@rethinktires.ca</u> to register for a scheduled session TreadMarks mobile

#### Submitting Claims

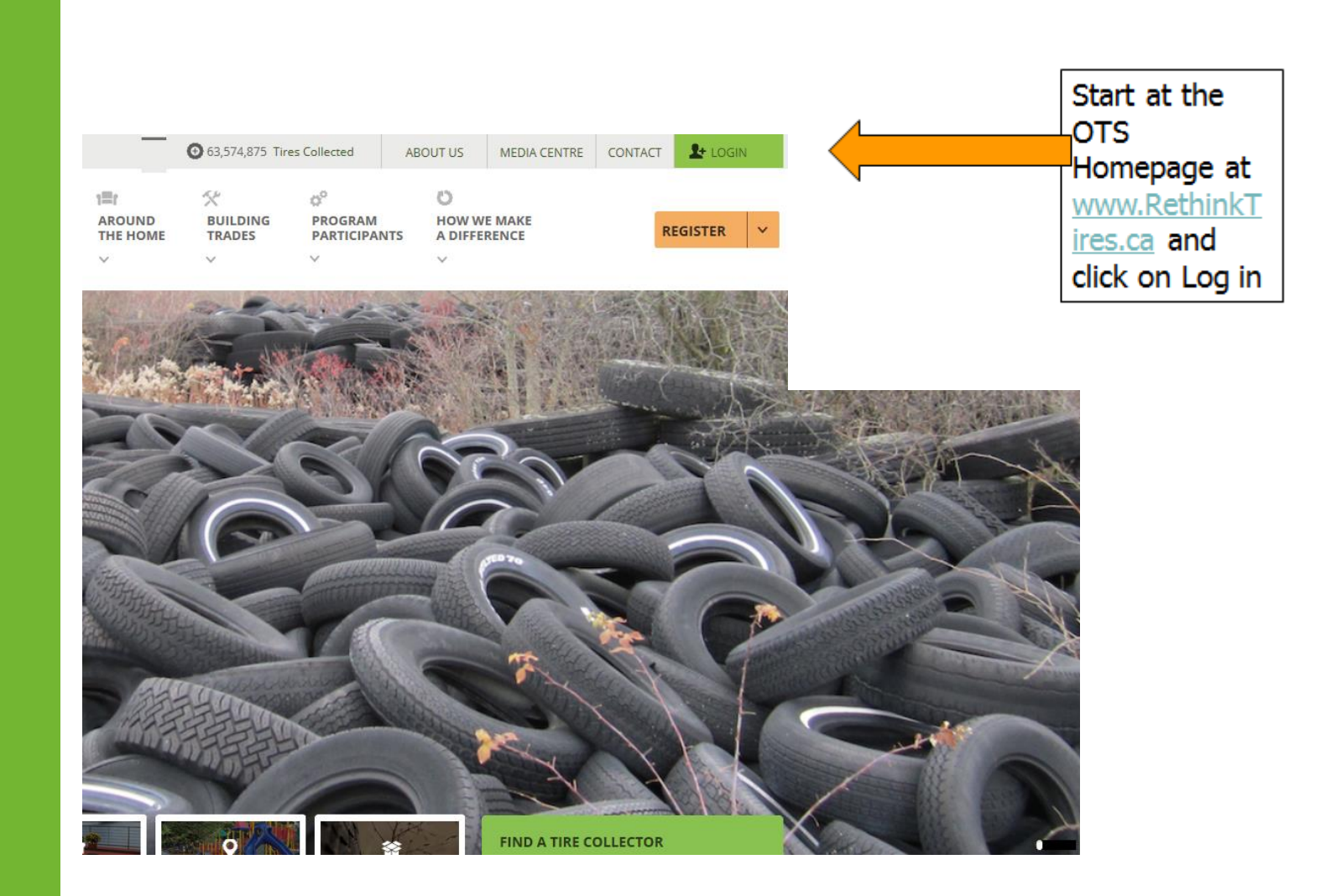

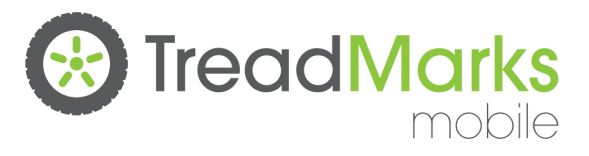

| <b>Oni</b><br>Home                                                                  | About OTS          | Stewardship In<br>Tire Recycling in Ontario | dustry Rolls Old Tires<br>Registration | into Green Product | Questions? Co<br>News & Media | ntact us <u>by email</u> , or call 1-888-0TS-2202<br>Siz <u>n Up   Contact Us</u>   <u>FAQ</u><br>Resources                                                                                                    | Enter your<br>Username and<br>Password                                                                                                    |
|-------------------------------------------------------------------------------------|--------------------|---------------------------------------------|----------------------------------------|--------------------|-------------------------------|----------------------------------------------------------------------------------------------------|----------------------------------------------------------------------------------------------------|
| Create<br>Username<br>csr_id<br>Enter your O<br>Password<br>Enter the pas<br>Log in | new-account        | Log in Request new passy<br>username.       | vord                                   |                    |                               | uick Links<br>E Remittance Form (HST)<br>Antipactor Claims Training<br>Is Newsfetters<br>Ales for Stewards<br>Main Collection Location<br>sistemed Stewards, Collectors, Haulers,<br>Ocessors<br>ARA Soring 2011 Tire Take Back Event<br>equently Asked Questions (FAQ)<br>o read PDF files<br>Antipactor (FAQ)<br>o read PDF files<br>download and install<br>dobe Acrobat Reader, available <u>here</u> .<br>Copyright 2009 All Rights Reserved | Note: if you<br>have not<br>created a<br>username and<br>password.<br>Please select<br>the "Create<br>New Account<br>Tab" and follow<br>the steps to |
| Home Ab                                                                             | out OTS Tire Recyc | ing in Ontario Registration Role            | s & Operations News & N                | tedia Resources    |                               |                                                                                                    | create your OTS<br>Username and<br>Password                                                                                                    |

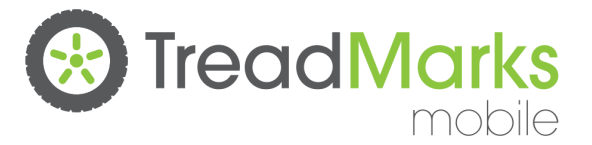

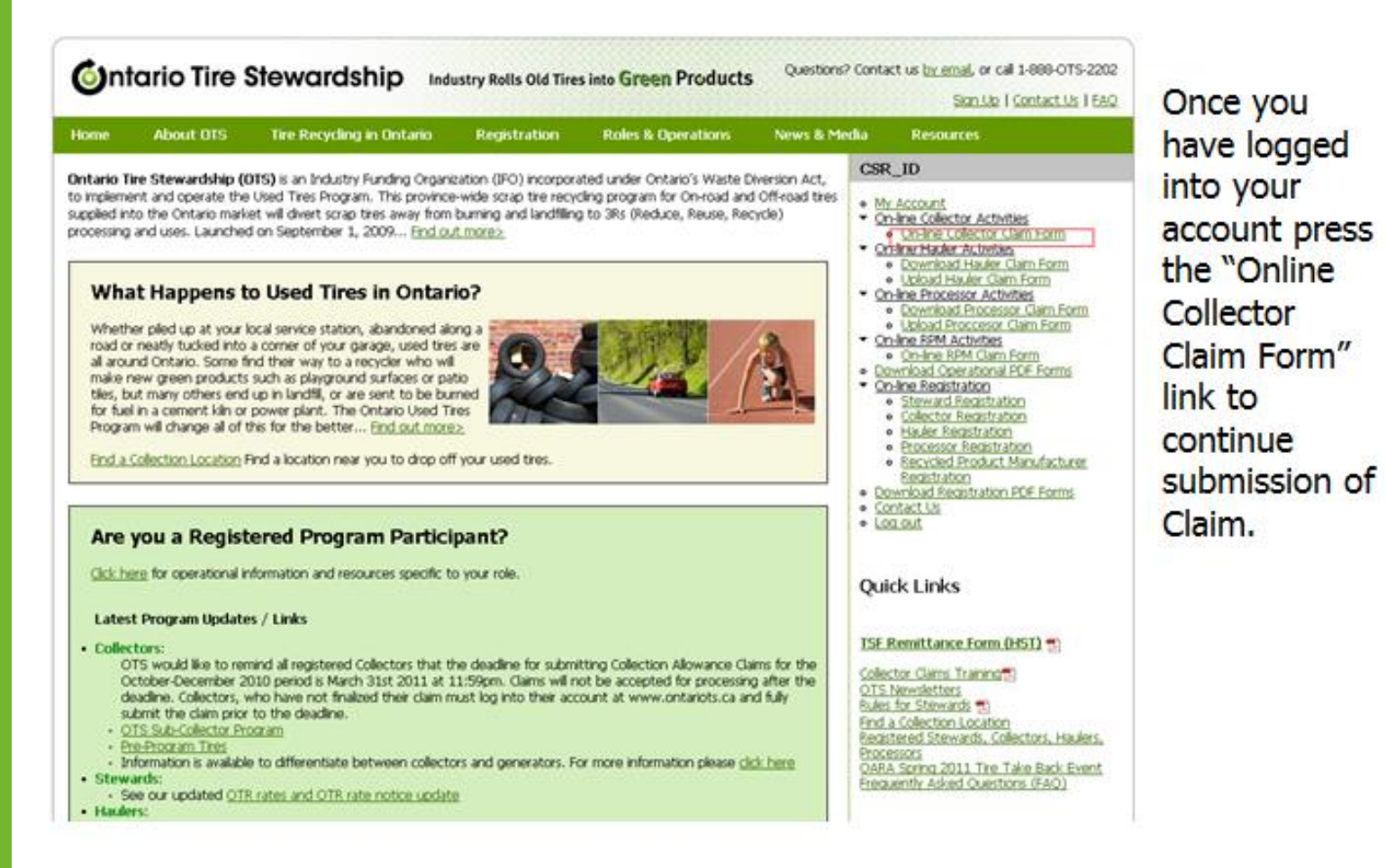

Note: If you receive a notice of your online account not being activated please refer to the "How to Link Account" guide at the end of this presentation

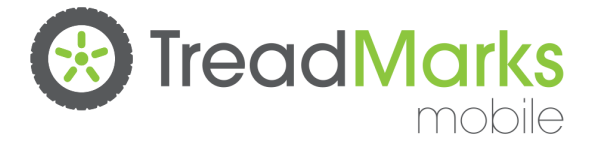

Note: You will only be able to view this page once your account has been linked.

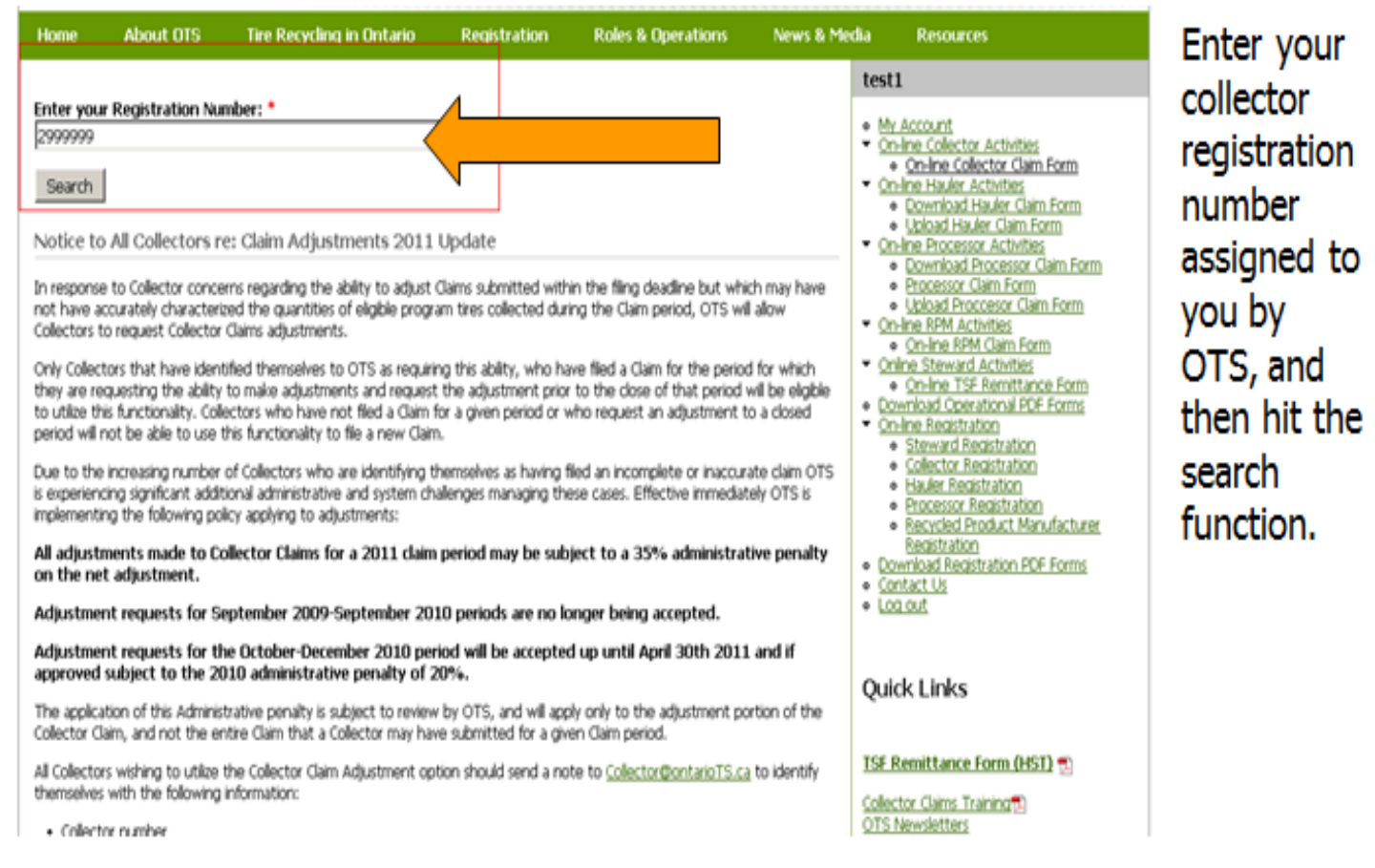

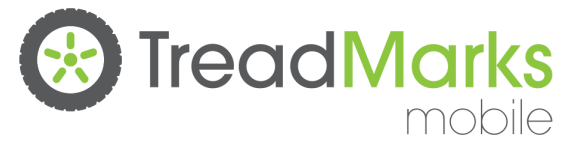

#### Submitting Claims

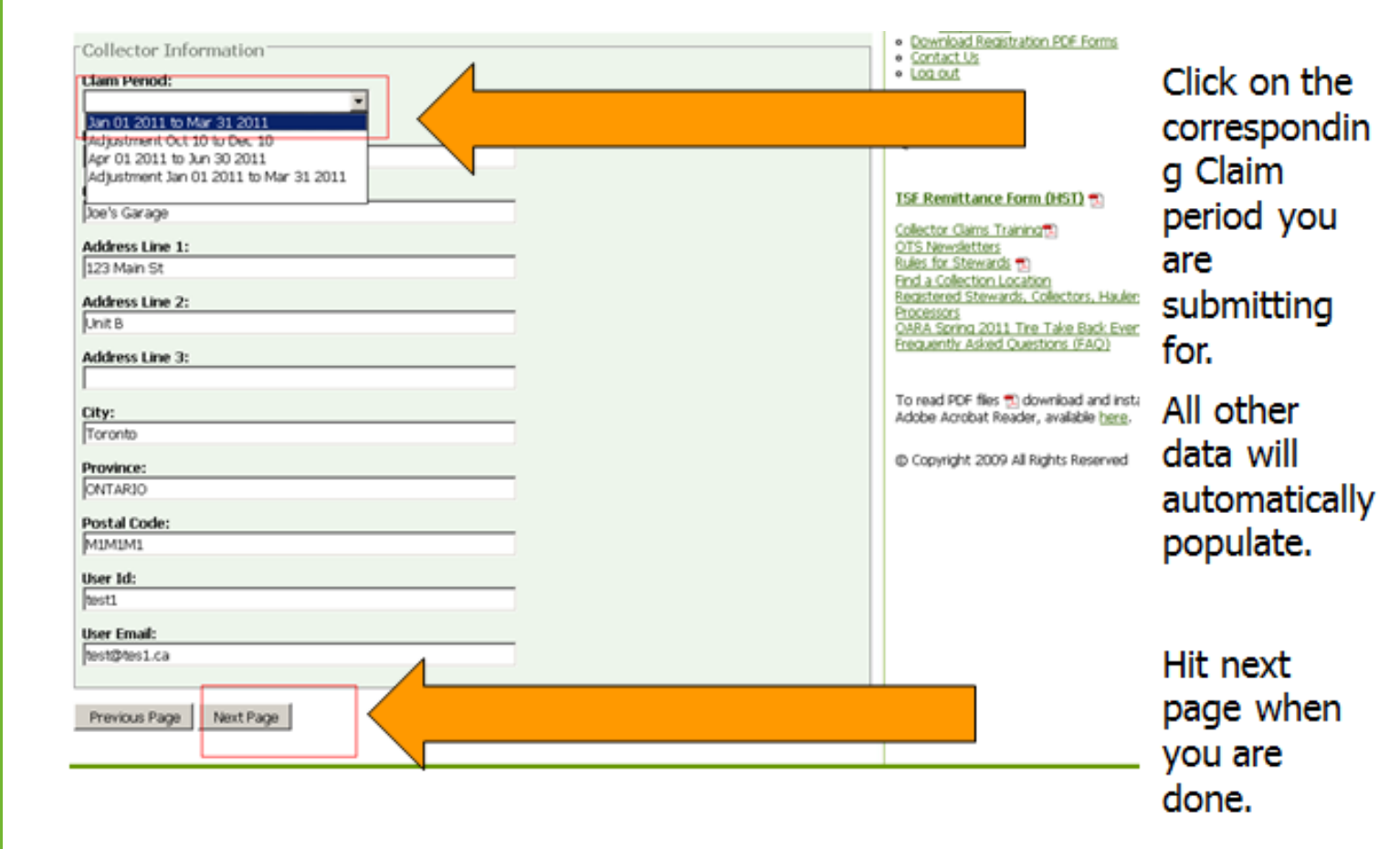

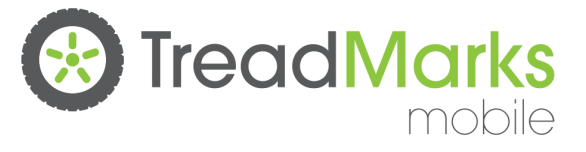

| Collection Allowance Claim                               | Form                                            |                    |
|----------------------------------------------------------|-------------------------------------------------|--------------------|
| Collector Name:                                          | Address                                         | Click "Add         |
| Joe's Garage                                             | 123 Main St, Unit B, ,                          | CIEK Add           |
|                                                          | Toronto, ONTARIO, MIMIMI                        | Form" when         |
|                                                          |                                                 | you have           |
| Please report outbound Inventory d                       | ocumented on TCR and DOT forms.                 | you have           |
| Date Collected:                                          |                                                 | completed          |
| Form Type:                                               |                                                 | entering th        |
| TCR -                                                    |                                                 | critering th       |
| Form Number:                                             |                                                 | information        |
| 10123654<br>(Nease note form number should be B algit to | umber with out higher (.e., ) (00000), 2000000) |                    |
| Hauler Number:                                           |                                                 | on one form        |
| 3000003                                                  |                                                 | to start a p       |
| This number will be verified again & OTE date            | itaae.]                                         |                    |
| No *                                                     |                                                 | form data          |
| (If you generate tires, you are not eligible for         | Carumen A                                       | Torrituata         |
| PLTI                                                     |                                                 | entry              |
| 110                                                      |                                                 | errer y            |
| мт                                                       |                                                 |                    |
| AC // S-                                                 |                                                 |                    |
| 11                                                       |                                                 |                    |
| IND:                                                     |                                                 | The complete       |
|                                                          |                                                 | information way    |
| SOTRI                                                    |                                                 | information you    |
|                                                          |                                                 | have entered fo    |
| MOTRI                                                    |                                                 | have entered to    |
| LOTR:                                                    |                                                 | each form will b   |
|                                                          |                                                 |                    |
| GOTRI                                                    |                                                 | displayed here a   |
| 1                                                        |                                                 | vou finiels and    |
| Eligible for payments                                    |                                                 | you finish each    |
| THE A                                                    |                                                 | entry              |
| Use the "Add Next Form" button t                         | a same the information entered above            | enuy               |
| Drawing r. Dags                                          | um Next Days                                    |                    |
| Previous Page Nod Next Fo                                | I TREAT Page                                    | Contario Tiro Stor |
|                                                          |                                                 |                    |

е W

ntario Tire Stewardshi

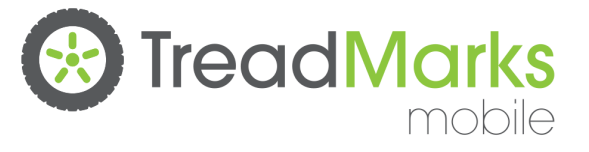

| Reuse Tire Report<br>Tires removed from vehicles directed to other purposes including but not limited to retreading or used tire sale during<br>reporting period. These tires have not been and will not be transported from the site by a registered Hauler. | the List the amount of                                |
|----------------------------------------------------------------------------------------------------|-------------------------------------------------------|
| PLT:<br>MT:<br>AG/LS:<br>IND:                                                                                                    | tires you<br>have<br>directed for<br>Reuse by<br>type |
| SOTR:<br>MOTR:                                                                                                    | ( <u>Note:</u> do<br>not include<br>tires that        |
| GOTR:                                                                                                    | were<br>picked-up<br>by a<br>hauler)                  |
| Previous Page Save Next Page                                                                                                    | hauler)                                               |

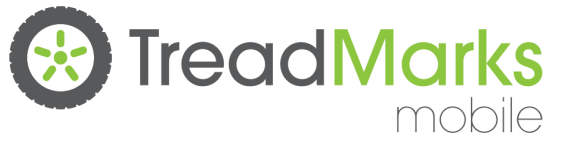

- Collector claims reports will be automatically uploaded to their claims via mobile devices
- Collectors will have to verify and validate the screen below of where the origin of the tires were collected from prior to finalizing their claim.

| Tire Origin Reporting                                 | PI T: | MT: | AG/LS: | IND: | SOTR: | MOTR: | LOTR: | GOTR: |
|-------------------------------------------------------|-------|-----|--------|------|-------|-------|-------|-------|
| Tire drop-offs by consumers                           | 100   | 20  | 10     | 0    | 0     | 0     | 0     | 0     |
| Tire drop-offs by businesses                          | 0     | 0   | 0      | 0    | 0     | 0     | 0     | 0     |
| Tire pick-ups from businesses                         | 0     | 0   | 0      | 0    | 0     | 0     | 0     | 0     |
| Tire changes of owned or leased vehicles or equipment | 0     | 0   | 0      | 0    | 0     | 0     | 0     | 0     |
| Tire changes of customer vehicles or equipment        | 0     | 0   | 0      | 0    | 0     | 0     | 0     | 0     |
| Tires from vehicle or equipment recycling             | 0     | 0   | 0      | 0    | 0     | 0     | 0     | 0     |
| Tires from hosted collection event                    | 0     | 0   | 0      | 0    | 0     | 0     | 0     | 0     |
| Other                                                 | 0     | 0   | 0      | 0    | 0     | 0     | 0     | 0     |
| TOTAL Incoming                                        | 100   | 20  | 10     | 0    | 0     | 0     | 0     | 0     |
| TOTAL Outgoing                                        | 100   | 20  | 10     | 0    | 0     | 0     | 0     | 0     |

I certify that I have documentation to support the volumes of tires reported as collected, and that these tires have originated in Ontario after September 1st 2009.

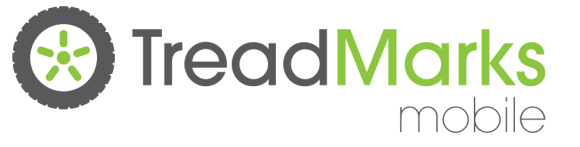

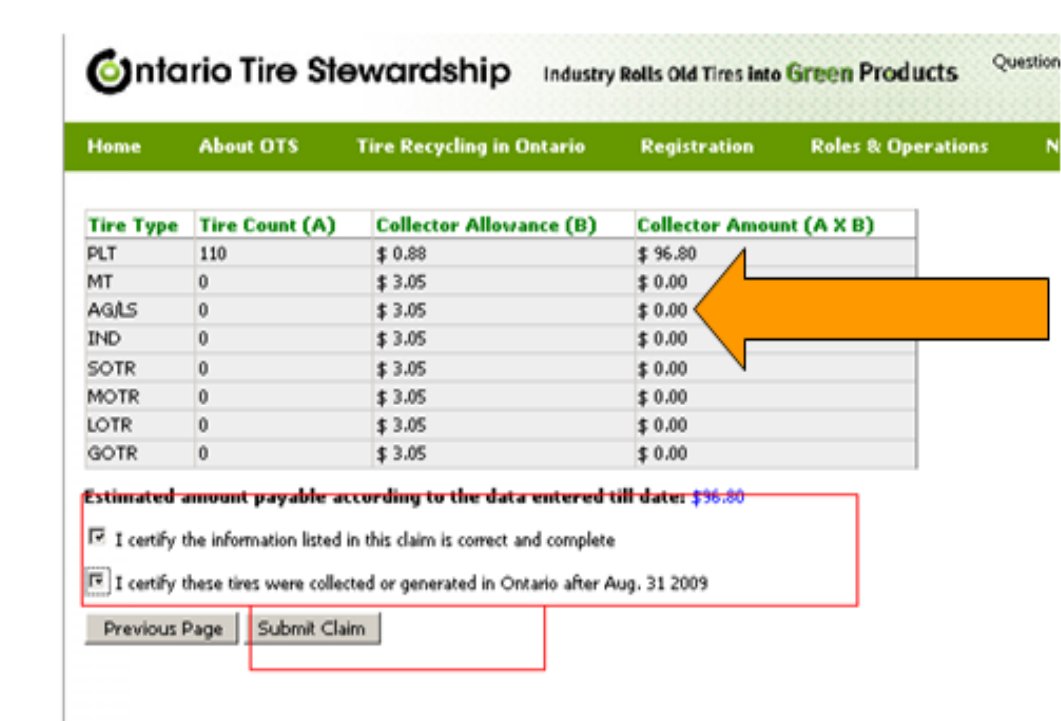

This is your Collectors Claim summary review for accuracy and print out for your records.

Read the certification statements, check boxes where appropriate and click submit claim button

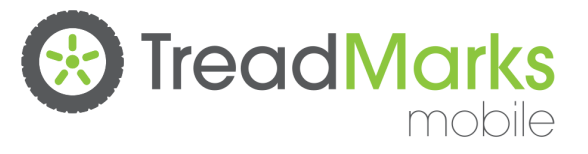

| <b>O</b> nte              | ario Tire S                                | Stewardship Industr                                       | ry Rolls Old Tires into  | Green Products Qu                | estions? C. Pr | e "Submit"     |
|---------------------------|--------------------------------------------|-----------------------------------------------------------|--------------------------|----------------------------------|----------------|----------------|
| Home                      | About OTS                                  | Tire Recycling in Ontario                                 | Registration             | Roles & Operations               | News DL        | utton ensure   |
| "Verify you<br>888-687-22 | ir account informatio<br>02 between 8:30am | on below prior to submitting your clair<br>n and 5:00pm". | n. If your information i | s incorrect please contact OTS a | n 1- th        | at you have    |
| "To proce                 | ed and submit y                            | our claim, you must click on the                          | Confirm Surmissi         | on" button below".               | Su             | ibmitted the   |
| Collector                 | Name:                                      | <b>Registration Number:</b>                               | Ad                       |                                  | C              | aim correctlv. |
| loe's Garag               | e                                          | 2999999                                                   | 123 Main St,             | Unit B, ,                        |                |                |
|                           |                                            |                                                           | Toronto, ONT             | ARIO, MIMIMI                     |                | nce            |
|                           |                                            |                                                           |                          |                                  | SL             | ibmitted no    |
| * Are you                 | sure you have en                           | ntered all forms and information for                      | Jan 01 2011 to Mar 3     | 1 2011, with no information      | ct             | nanges to the  |
| * Téxeu d                 | gr<br>a naturetta sub-                     | enit the claim, click the Cancel built                    | an ta cantinua marki     | a with your alsia                |                | nim will be    |
| * 0000                    | b not want to sub                          | mit the claim, click the Cancel butto                     | ad far your dain an      | ing with your claim.             | uble CI        | aim will be    |
| to enter ad               | Iditional informatic                       | on from TCR or DOT forms for this                         | period.                  | iod, e.g. tod will then not be   | acie ac        | ccepted.       |
| Confirm                   | Submissig Ca                               | ancel                                                     |                          |                                  |                | •              |
|                           |                                            |                                                           |                          |                                  |                |                |
|                           |                                            |                                                           |                          |                                  |                | lick Confirm   |
|                           |                                            |                                                           |                          |                                  | . S            | ubmission"     |
|                           | V                                          |                                                           |                          |                                  |                | nce vou are    |
|                           |                                            |                                                           |                          |                                  | . 0            | nee you are    |
|                           |                                            |                                                           |                          |                                  | . 0            | ertain the     |
|                           |                                            |                                                           |                          |                                  | C              | laim is        |
|                           |                                            |                                                           |                          |                                  |                |                |
|                           |                                            |                                                           |                          |                                  | C              | ompiete        |
|                           |                                            |                                                           |                          |                                  |                |                |
|                           |                                            |                                                           |                          |                                  | :              |                |

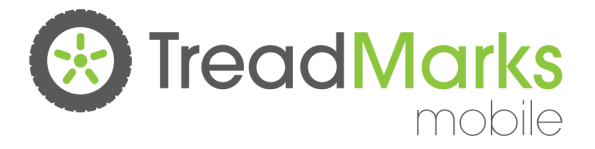

| Ø    | tario Tire :                          | Stewardship Industry                                                       | y Rolls Old Tires into | Green Products Q   | vestions? Contact us <u>by e</u> | <u>mail,</u> or call 1-888-OTS-2.<br><u>Sign Up   Contact Us   F.</u> | Once you have<br>submitted your<br>claim a message |
|------|---------------------------------------|----------------------------------------------------------------------------|------------------------|--------------------|----------------------------------|-----------------------------------------------------------------------|----------------------------------------------------|
| Home | About OTS                             | Tire Recycling in Ontario                                                  | Registration           | Roles & Operations | News & Media                     | Resources                                                             | will populate                                      |
| 0    | Your Claim has be<br>Period:<br>Reg#: | een successfully submitted. Pleas<br>Jan 01 2011 to Mar 31 2011<br>2999999 | se print this page f   | or your records.   | -                                |                                                                       | your claims has<br>been successfully<br>submitted. |
|      | Business Name:<br>Date/Time:          | Joe Smith<br>05/03/2011 11:40:26 AM                                        |                        | ,                  |                                  |                                                                       |                                                    |

Entre name Desiste vice Numbers \*

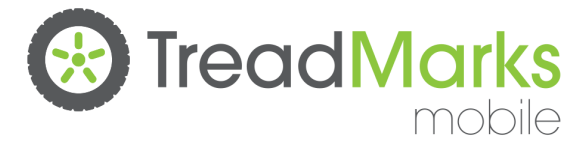

#### Instructions: Requesting your Web User Name to be connected to your Collector Account

<u>Note:</u> User Name Accounts that require requests to connect their collector account may or may not be approved by OTS. Approvals or rejections of any collector activation of an account may take up to 2 business days. You will be notified from OTS on the status.

Step 1: Go to www.rethinktires.ca

#### Step 2: click on Login

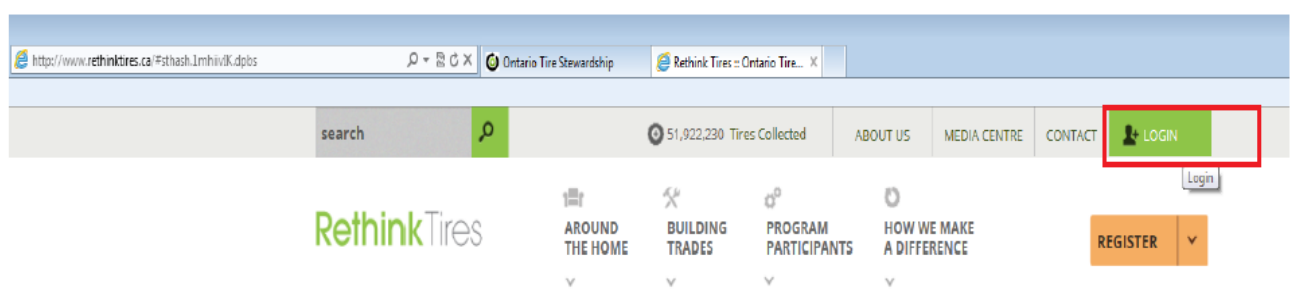

Step 3: Type in your user name and password. Click Log In.

| Creat      | te new account       | Log in         | Request new password |
|------------|----------------------|----------------|----------------------|
| Usernam    | ie: *                |                |                      |
|            |                      |                |                      |
| Enter your | Ontario Tire Steward | ship username. |                      |
| Passwor    | d: *                 |                |                      |
|            |                      |                |                      |
|            |                      |                |                      |

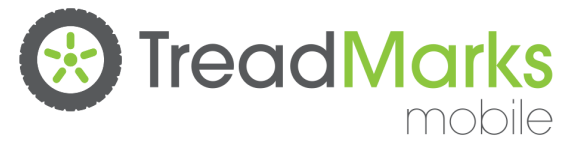

Step 4: Click on Online Collector Claim Form

#### Welcome back!

Please use the navigation links on the right to access your account and submit claims.

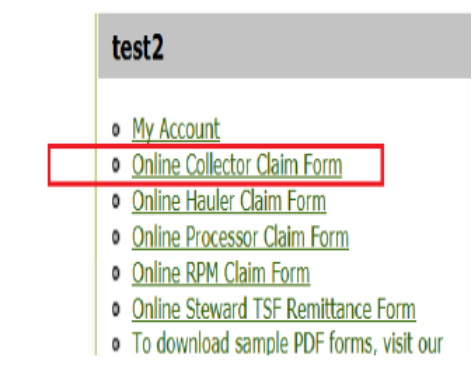

Step 5: Type in your 7-digit collector registration number (i.e 2123456) and click on Proceed.

| Collector Registration Number Validation                                                            |  |  |  |  |  |  |  |
|----------------------------------------------------------------------------------------------------|--|--|--|--|--|--|--|
| Please, specify the Collector Registration Number you want to be identified by for current session. |  |  |  |  |  |  |  |
| Collector Registration Number:                                                                      |  |  |  |  |  |  |  |
| Proceed                                                                                             |  |  |  |  |  |  |  |

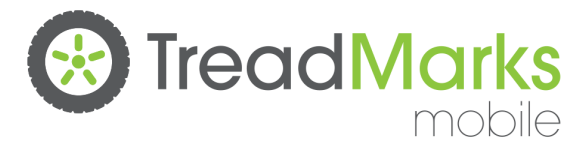

#### Step 6:

If you <u>received</u> the following warning message "Your online OTS Collector Account is not activated for this Web User ID" proceed with clicking on the second link. The second link will indicate the following: "If you are registered, you can request your online account to be activated <u>here</u>". Proceed by clicking on the "<u>here</u>" link and proceed with steps 7-9.

If you did not receive this message, this means the Web User Name and Password are automatically connected to this specific collector registration.

Your online OTS Collector Account is not activated for this Web User ID
If you are not registered as a Collector with OTS please register online here.

If you are registered, you can request your online account to be activated here

Collector Registration Number Validation

Please, specify the Collector Registration Number you want to be identified by for current session.

#### Collector Registration Number:

Proceed

Ð

Step 7: Complete the following mandatory fields:

- 1. Registration Number
- 2. Registration Name (Operating Name)
- 3. Contact Name
- 4. Contact Phone Number
- 5. HST Number
- 6. Postal Code

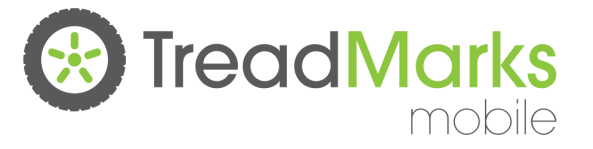

| Registrant Information |  |                                       |  |  |  |  |
|------------------------|--|---------------------------------------|--|--|--|--|
| Registration Number: * |  | Registration Name (Operating Name): * |  |  |  |  |
|                        |  |                                       |  |  |  |  |
| Contact Name: *        |  | Contact Phone Number: *               |  |  |  |  |
|                        |  |                                       |  |  |  |  |
| HST Number: *          |  | Postal Code: *                        |  |  |  |  |
|                        |  |                                       |  |  |  |  |

Step 8: Select the level of permission (read, write, or submit) you would like to have under this user name if approved. Click on Submit once completed.

#### Permission level:

Read - Allows users to view information only. Users cannot enter data or submit claims.

Write - Allows users to enter data into a claim only.

Submit - Allows the user to data enter forms, and submit the claim to OTS.

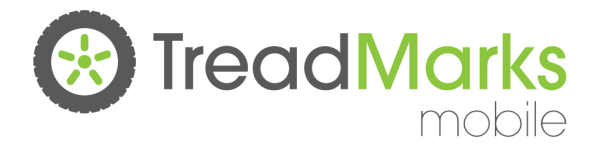

| Read<br>select.<br>Read<br>Write<br>Submit | forn | nation |  |
|--------------------------------------------|------|--------|--|
| 9468                                       |      |        |  |

Step 9: You will receive a confirmation message (see image below) that OTS has received your request. Note: User Name Accounts that require requests to connect their collector account may or may not be approved by OTS. Approvals or rejections of any collector activation of an account may take up to 2 business days. You will be notified from OTS on the status.

) Thank you, your submission has been received.

### **New Tool for Collectors!**

OTS is pleased to announce a new Tool for Collectors, "Find a Hauler"

- Available on the OTS website at <u>www.rethinktires.ca/program-</u> participants/find-a-tire-hauler
- Allows a Collector to identify Haulers serving their area by simply entering their postal code
  - Service areas determined based on 2014 Hauler claims
  - OTS will be requesting Haulers to update service areas in the coming weeks
- Check back for updates

### Find a Hauler for Collectors

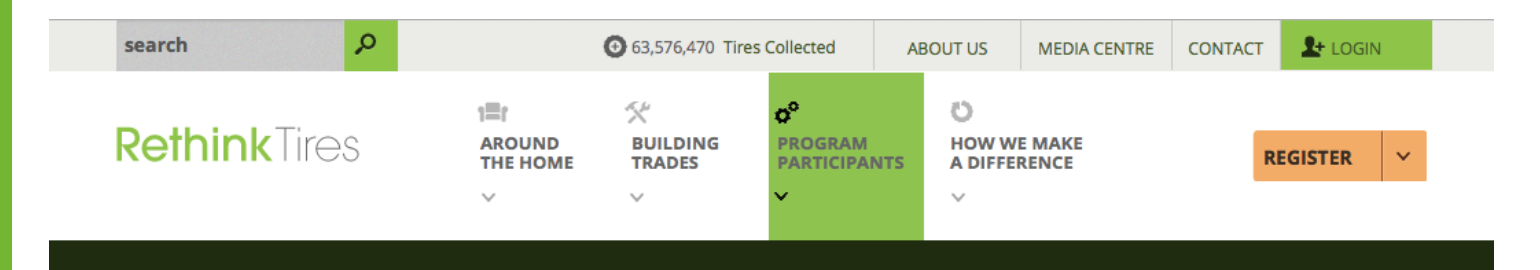

Home | program participants | find a tire hauler

#### FIND A TIRE HAULER

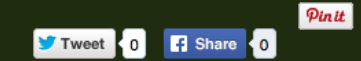

**PROGRAM PARTICIPANTS** 

ANNOUNCEMENTS

Are you a registered Collector looking for a Hauler to pick up your tires? To find a registered Hauler from our network, simply type in your postal code and we'll provide you with a list of Haulers that service your area.

Enter Your Postal Code:

ENTER YOUR POSTAL CODE FIND > FIND A REGISTERED PARTICIPANT > If you have any issues finding a Hauler to pick up your tires, or MARKETING MATERIALS if you are not a registered Collector but have tires that need to be picked up, please call us at 1-888-687-2202. FAQ NEWSLETTER PROGRAM PARTICIPANTS LOGIN

>

>

>

>

>

#### Find a Hauler for Collectors

Home | program participants | find a tire haule

#### FIND A TIRE HAULER

Are you a registered Collector looking for a Hauler to pick up your tires? To find a registered Hauler from our network, simply type in your postal code and we'll provide you with a list of Haulers that service your area.

|                                         |        |               |                           | ICIPANTS        |     |
|-----------------------------------------|--------|---------------|---------------------------|-----------------|-----|
| iter Your Postal Code:                  |        | ANNOUNCEMENTS | ;                         |                 |     |
| 0A2j0                                   | FIND > |               | FIND A REGISTERED         | PARTICIP        | AN  |
|                                         |        |               | MARKETING MATE            | RIALS           |     |
| ulers that service your area:           |        |               | FAO                       |                 |     |
| C SCRAP METAL                           |        |               |                           |                 |     |
| 3-735-1932                              |        |               | NEWSLETTER                |                 |     |
| gistration #: 3000114                   |        |               |                           |                 |     |
| SSELMAN TIRE                            |        |               |                           |                 |     |
| 3-764-3308                              |        |               | PROGRAM PARTICIPA         | NTS             |     |
| egistration #: 3000247                  |        |               |                           |                 |     |
| ENTRE DE PNEUS MARION LTEE              |        |               | LOGIN                     |                 |     |
| 13-443-5050                             |        |               | DONT HAVE A LOGIN?        |                 |     |
| egistration #: 3000264                  |        |               | REGISTER FOR PROGE        | RAM             |     |
| ARENCE CREEK RECYCLING INC              |        |               | WHY REGISTER?             |                 |     |
| 13-488-2137                             |        |               |                           |                 |     |
| egistration #: 3000254                  |        |               |                           |                 |     |
|                                         |        |               | FOLLOW US                 | <b>y</b>        | 1   |
| 13-623-7307                             |        |               |                           |                 |     |
| egistration #: 3000083                  |        |               | Hi @vickysanderson_rubb   | er mulch is a ( | TR  |
|                                         |        |               | option! Have you tried @H | omeDepotCa      | nad |
| M TIRE RECOVERY                         |        |               | http://t.co/kqi2lxzJxd    | _               |     |
| 13-265-8714                             |        |               |                           | F               | OL  |
| -Rizriariou #: 20000a1                  |        |               |                           |                 |     |
| BERTY TIRE RECYCLING CANADA - BRANTFORD |        |               | Dathint                   |                 |     |
| 000 207 0472 +++ 224                    |        |               | Retnink Lires             |                 |     |

Pinit

У Tweet 🛛 🕇 Share 🗘

OTS

F Like

1-800-387-8473 ext. 224 Registration #: 3000180

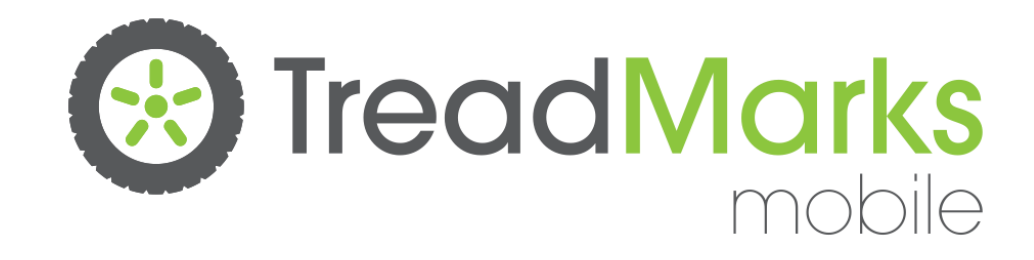